# **PLOUZENNEC Eliaz**

# TP—NAS SYNOLOGY—DS 718 +

14/03/24

#### Sommaire

| Introduction : Présentation d'un Serveur NAS                                   | 2 |
|--------------------------------------------------------------------------------|---|
| Fonctionnalités :                                                              | 2 |
| Coût :                                                                         | 3 |
| Sécurité :                                                                     | 3 |
| Évolutivité :                                                                  | 3 |
| La nécessité d'avoir deux interfaces réseaux ?                                 | 3 |
| Initialisation /Installation/paramétrage :                                     | 3 |
| Remise à zéro usine du NAS SYNOLOGY :                                          | 3 |
| Adressage IP :                                                                 | 4 |
| Mise à jour système /firmware :                                                | 5 |
| Paramétrage de la redirection automatique http—>https :                        | 5 |
| Changement du login + mot de passe administrateur :                            | 6 |
| Désactivation du service QUICKCONNECT :                                        | 6 |
| Activation de la protection DDOS :                                             | 6 |
| Activation et paramétrage du Firewall intégré :                                | 7 |
| Désactivation du protocole IPV6 (non géré par le Firewall sur ce NAS) :        | 7 |
| Installation et mise à jour d'un antivirus (installaiton par un «paquet» :     | 7 |
| Paramétrage du chiffrement automatique des dossiers et fichiers :              | 7 |
| Création d'un utilisateur :                                                    | 8 |
| Création d'un répertoire pour cet utilisateur (Droits de lecture/ecriture) :   | 8 |
| Vérification de l'accès (par lecteur réseau) au répertoire de cet utilsateur : | 8 |

### **Introduction : Présentation d'un Serveur NAS**

#### Fonctionnalités :

Le NAS, ou Network Attached Storage, est un appareil de stockage autonome qui peut se connecter à votre réseau privé ou professionnel via Internet. Il permet de sauvegarder, partager, sécuriser mais aussi de faciliter l'accès à vos fichiers depuis plusieurs appareils. Il constitue ainsi un atout pratique pour rendre le travail en équipe plus efficace ou partager plus facilement des documents. Il sert à :

- Sauvegarde de données
- Usage multimédia
- Stockage dans le Cloud et partage
- Contrôle de la vidéosurveillance
- Mise en place d'un serveur mail
- Hébergement d'un site web

#### Coût :

Le prix d'un NAS oscille entre 180€ (NAS disposant d'un disque dur) et plus de 500€ (NAS avec 3 disques durs).

#### Sécurité :

- Contrôle d'accès
- Chiffrement des données
- Pare-feu et protection contre les attaques

#### Évolutivité :

- Extension de la capacité
- Amélioration des performances

#### La nécessité d'avoir deux interfaces réseaux ?

Cela peut offrir plusieurs avantages en termes de performance, de redondance et de flexibilité :

- Bande passante accrue
- Séparation du trafic
- Redondance et tolérance de panne
- Segmentation de réseau
- Amélioration de la gestion du trafic

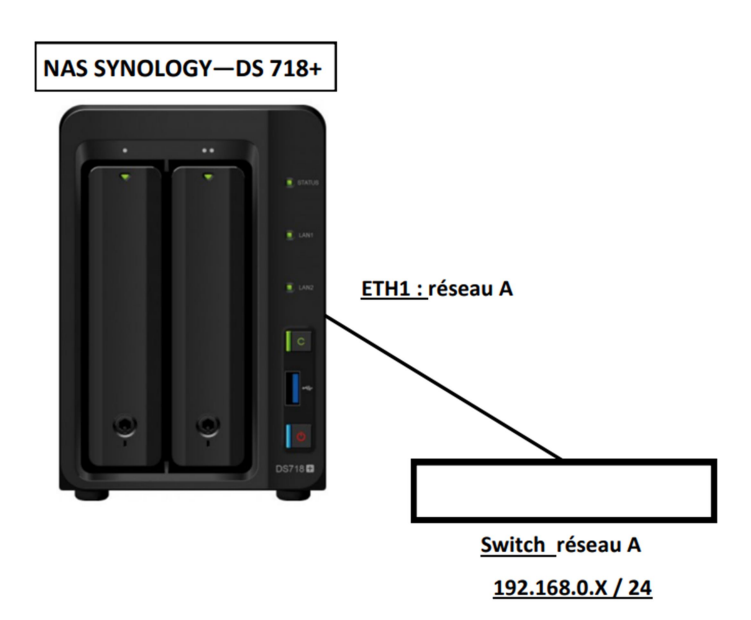

## Initialisation /Installation/paramétrage :

#### Remise à zéro usine du NAS SYNOLOGY :

Pour remettre à zero il suffit de cliquer pendat 4secondes sur le bouton reset au dos du nas :

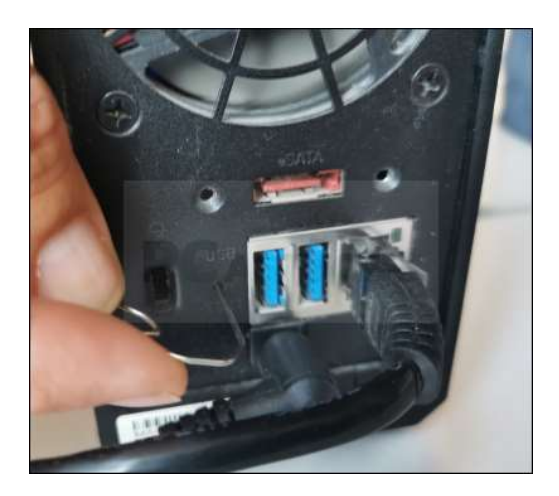

#### **Adressage IP :**

Lorsqu'on cherche l'adresse mac du nas, ici en fluo, on clique dessus ca nous propose de mettre une adresse IP, masque, dns, passerelle.

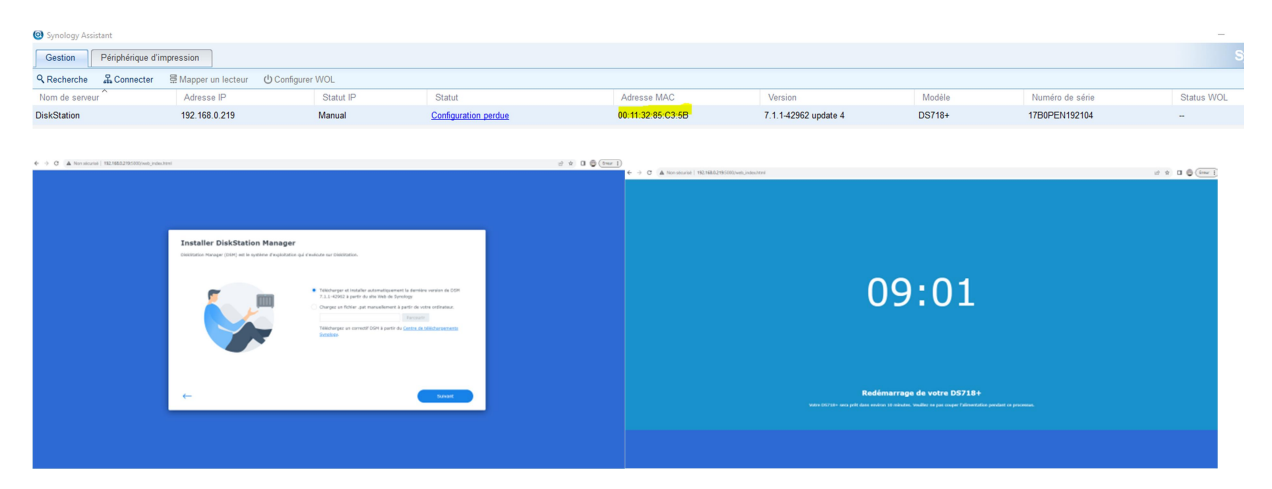

En tapant le l'ip du nas, on accede à cette pas pour configurer le serveur nas, il faut attendre 10minutes.

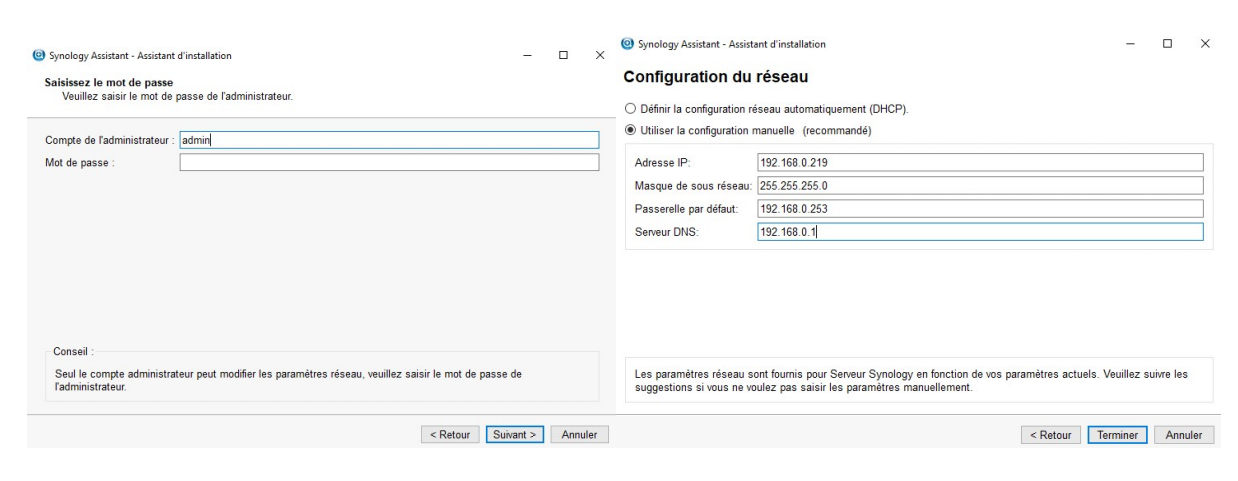

#### Mise à jour système /firmware :

#### Sélectionner une option de mise à jour pour votre modèle de DiskStation

Sélectionner comment précéder quand les mises à jour de DSM et de paquets sont disponibles

💿 Installer automatiquement les mises à jour importantes de DSM et de paquets uniquement (recommandé) 👔

- Installer automatiquement les dernières mises à jour de DSM et de paquets
- O M'avertir lorsque des mises à jour de DSM ou de paquets sont disponibles, je les installerai manuellement

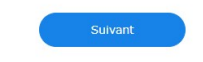

Mot

Les r <u>Gest</u> appa

## Paramétrage de la redirection automatique http—>https :

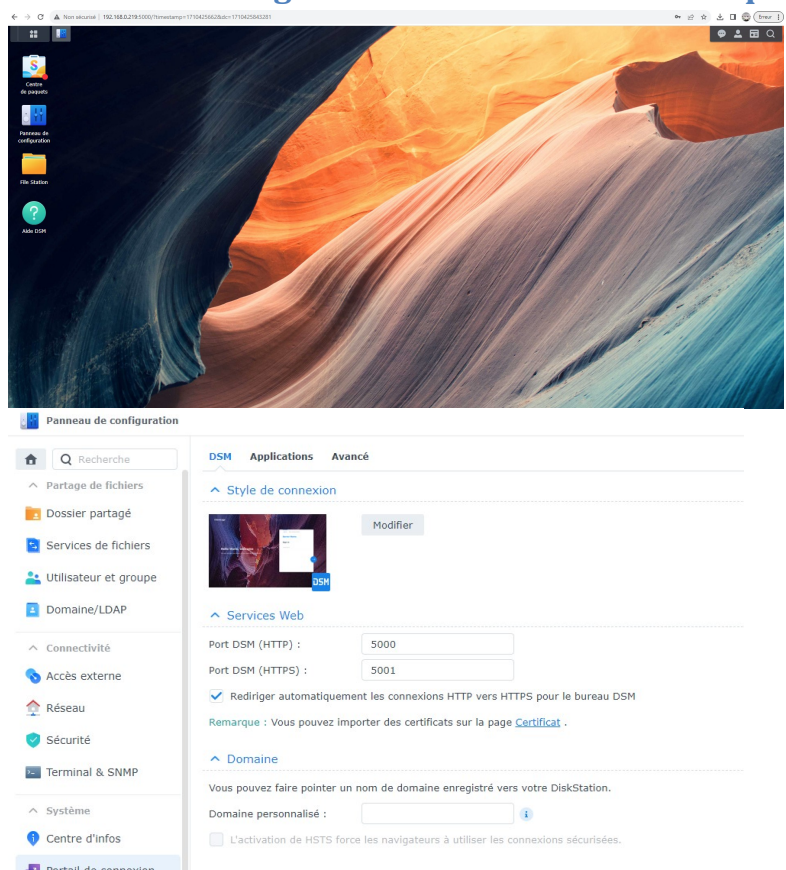

| Partage de fichiers                                                                                                    | Créer * Modifi                                                | er Supprimer                                                                            | Déléguer -                                                                       |                                     |                         |                    |         |
|----------------------------------------------------------------------------------------------------|---------------------------------------------------------------|-----------------------------------------------------------------------------------------|----------------------------------------------------------------------------------|-------------------------------------|-------------------------|--------------------|---------|
| Dossier partagé                                                                                                    | Nom -                                                         |                                                                                         | Courrier électroniqu                                                             | 10                                  | Description             |                    | État de |
| Services de fichiers                                                                                                    | admin                                                         |                                                                                         | adaala                                                                           |                                     |                         |                    | ~       |
|                                                                                                    | briliaz                                                       |                                                                                         | aomin                                                                            |                                     |                         |                    | ^       |
| Utilisateur et groupe                                                                                                    | guest                                                         | -                                                                                       | Infos Groupes utilisateurs I                                                     | Permissions Quota Limite de         | vitesse                 |                    |         |
| Domaine/LDAP                                                                                                    |                                                               |                                                                                         | Nom * :                                                                          | admin                               |                         |                    |         |
|                                                                                                    |                                                               |                                                                                         | Description :                                                                    | Surtem default uner                 |                         |                    |         |
| Connectivite                                                                                                    |                                                               |                                                                                         | Couries électronieus :                                                           | System denset user                  |                         |                    |         |
| Accès externe                                                                                                    |                                                               |                                                                                         | Courrier electronique .                                                          | Describer and Providence of Address | man a channaith man de  |                    |         |
| Réseau                                                                                                    |                                                               |                                                                                         | Plot de passe :                                                                  | Demiere modification : 14/03        | /2024 Changer le mot de | s basse            |         |
| Sécurité                                                                                                    |                                                               |                                                                                         | Ne pas autoriser Fublisateur a                                                   | changer le mot de passe du comp     | te                      |                    |         |
|                                                                                                    |                                                               |                                                                                         | Désactiver ce compte 🚺                                                           |                                     |                         |                    |         |
| reminar & SNMP                                                                                                    |                                                               |                                                                                         | <ul> <li>Immédiatement</li> </ul>                                                |                                     |                         |                    |         |
| Système                                                                                                    |                                                               |                                                                                         | Après :                                                                          |                                     |                         |                    |         |
| Centre d'infos                                                                                                    |                                                               |                                                                                         | * Ce champ est requis.                                                           |                                     |                         |                    |         |
| Destall de seguration                                                                                                    |                                                               |                                                                                         |                                                                                  |                                     |                         |                    |         |
| POIL/III OF CONTRACTOR                                                                                                    |                                                               |                                                                                         |                                                                                  |                                     |                         |                    |         |
|                                                                                                    |                                                               |                                                                                         |                                                                                  |                                     |                         |                    |         |
| Options régionales                                                                                                    |                                                               |                                                                                         |                                                                                  |                                     |                         |                    |         |
| Options régionales                                                                                                    |                                                               |                                                                                         |                                                                                  |                                     |                         |                    |         |
| Options régionales<br>Notification                                                                                                    |                                                               |                                                                                         |                                                                                  |                                     |                         | Annuller Sauvenard | lor     |
| Options régionales<br>Notification<br>Matériel et alimentation                                                                                                    |                                                               |                                                                                         |                                                                                  |                                     |                         | Annuler Sauvegard  | ler     |
| , Options régionales<br>Notification<br>Matériel et alimentation                                                                                                    |                                                               |                                                                                         |                                                                                  |                                     |                         | Annuler Sauvegard  | ler     |
| Options régionales<br>Notification<br>Matériel et alimentation                                                                                                    |                                                               |                                                                                         |                                                                                  |                                     |                         | Annuler Sauvegard  | ler     |
| Options régionales<br>Notification<br>Matériel et alimentation<br>dmin                                                                                                    | ilisateurs Pei                                                | rmissions                                                                               | Quota Limite de vite                                                             | 558                                 |                         | Annuler Sakwegard  | ter     |
| Options régionales<br>Notification<br>Matériel et alimentation<br>dmin<br>Infos Groupes ut                                                                                                    | ilisateurs Pei                                                | missions                                                                                | Quota Limite de vite                                                             | sse                                 |                         | Annuler Sakwegard  | ler     |
| , Options régionales<br>Notification<br>Matériel et alimentation<br>dmin<br>Infos Groupes ut                                                                                                    | ilisateurs Per                                                | rmissions                                                                               | Quota Limite de vite                                                             | 556                                 |                         | Annuker Savvegant  | ter     |
| Options régionales Notification Matériel et alimentation dmin Infos Groupes ut Nom * :                                                                                                    | ilisateurs Per                                                | rmissions                                                                               | Quota Limite de vite                                                             | 558                                 |                         | Annuler Saurvegard | ler     |
| Options régionales<br>Notification<br>Matériel et alimentation<br>dmin<br>Infos Groupes ut<br>Nom = :<br>Description :                                                                                                   | ilisateurs Per                                                | admin<br>System                                                                         | Quota Limite de vite                                                             | 558                                 |                         | Annuler Souvegard  | ter     |
| Options régionales<br>Notification<br>Matériel et alimentation<br>dmin<br>tinfos Groupes ut<br>Nom * :<br>Description :<br>Courrier électronique                                                                         | ilisateurs Per                                                | admin<br>System                                                                         | Quota Limite de vite<br>default user                                             | sse                                 |                         | Annular Shavegart  | ler     |
| Options régionales<br>Notification<br>Matériel et alimentation<br>dimin<br>Infos Groupes ut<br>Nom * :<br>Description :<br>Courrier électroniqu                                                                          | ilisateurs Per                                                | missions<br>admin<br>System<br>Modifier le n                                            | Quota Limite de vite<br>default user                                             | sse                                 |                         | Annukar Savyagan   | lar -   |
| Options régionales<br>Options régionales<br>Notatification<br>Matériei et alimentation<br>dimin<br>Nom * :<br>Description :<br>Courrier électroniqu<br>Mot de passe :                                                    | illisateurs Per                                               | rmissions<br>admin<br>System<br>Modifier le n                                           | Quota Limite de vite<br>default user<br>not de passe pour admin                  | sse<br>X                            | 556                     | Annular Sawragari  | ter     |
| Options régionales<br>Notification<br>Matériel et alimentation<br>dmin<br>Infos Groupes ut<br>Description :<br>Courrier électroniqu<br>Mot de passe :<br>Ne pas autorise                                                 | ilisateurs Per                                                | rmissions<br>admin<br>System<br>Modifier le n                                           | Quota Limite de vite<br>default user<br>not de passe pour admin                  | sse<br>X                            | 550                     | Annder Servegart   | ler )   |
| Options régionales<br>Notification<br>Madérie et alimentation<br>dmin<br>Infos Croupes ut<br>Description :<br>Courrier électroniqu<br>Mot de passe :<br>Ne pas autorise                                                  | e :                                                           | missions<br>admin<br>System<br>Modifier le n                                            | Quota Limite de vite<br>default user<br>not de passe pour admin<br>e :           | sse<br>X                            | 550                     | Annaler Surveyart  | ter     |
| Options régulation<br>Autérie et alimentation<br>Matérie et alimentation<br>dmin<br>Infos Groupes ul<br>Nom * :<br>Description :<br>Courrier électronique<br>Mot de passe :<br>Ne pas autorise<br>Désactiver ce co       | e :<br>r l'utilisateur<br>mpte ()                             | rmissions<br>admin<br>System<br>Modifier le n<br>Mot de passe<br>Confirmez le           | Quota Limite de vite<br>defauit user<br>not de passe pour admin<br>e :           | x                                   | 550                     | Annaler Savorgan   | ter     |
| Options régulates<br>Retification<br>Matériel et alimentation<br>dmin<br>Infos Groupes ut<br>Nom * :<br>Description :<br>Courrier électronique<br>Mot de pass :<br>Ne pas autorise<br>Désactiver ce cc<br>@ Immédiater   | illisateurs Per<br>e :<br>r l'utilisateur<br>ompte ()<br>nent | missions<br>admin<br>System<br>Modifier le n<br>Mot de passe<br>Confirmez le<br>passe : | Quota Limite de vite<br>defauit user<br>not de passe pour admin<br>e :<br>mot de | X                                   | 550                     | Annaber Savongard  | ter     |
| Options régulations<br>Restriction<br>Matériel et alimentation<br>dmin<br>Infos Groupes ut<br>Description :<br>Courrie électroniqu<br>Mot de passe :<br>Ne pas autorise<br>Désactiver ce cc<br>@ Immédiater<br>@ Après : | e : 1<br>r Putilisateur 1<br>neent 1                          | missions<br>admin<br>System<br>Modifier le n<br>Mot de passe<br>Confirmez le<br>passe : | Quota Limite de vite<br>default user<br>not de passe pour admin<br>e :<br>mot de | X                                   | 550                     | Annaber Sawongart  | lêr     |

## Changement du login + mot de passe administrateur :

Désactivation du service QUICKCONNECT :

| Panneau de configuration | 7 -                                                                                                    |
|--------------------------|----------------------------------------------------------------------------------------------------|
| 1 Q Recherche            | QuickConnect DDNS Configuration du routeur Avancé                                                                                                    |
| ^ Partage de fichiers    | QuickConnect vous facilite la connexion au DiskStation depuis n'importe où. Il suffit d'activer QuickConnect ci-dessous et d'enregistrer un Compte Synology.                                                                        |
| Dossier partagé          | Général                                                                                                    |
| Services de fichiers     | Activez QuickConnect                                                                                                    |
| 👱 Utilisateur et groupe  | QuickConnect ID :                                                                                                    |
| Domaine/LDAP             | Remarque : Pour sécuriser votre connexion QuickConnect, nous transmettons votre domaine QuickConnect à Let's Encrypt afin qu'il soit enregistré. Pour plus d'informations, veuillez consulter notre Déclaration de confidentialité. |
| -                        | Avancés                                                                                                    |
| ∧ Connectivité           | Configurez les règles de transmission de ports et les paramètres d'autorisation.                                                                                                    |
| 💊 Accès externe          | Paramètres avancés                                                                                                    |
| A n.i                    |                                                                                                    |

Annuler Sauvegarder

# Activation de la protection DDOS :

| Q Recherche           | Sécurité Compte Pare-feu Protection Certificat Avancé                                                                                                    |  |  |  |  |  |  |  |
|-----------------------|----------------------------------------------------------------------------------------------------|--|--|--|--|--|--|--|
| Partage de fichiers   | ∧ Blocage auto                                                                                                    |  |  |  |  |  |  |  |
| Dossier partagé       | Activez cette fonction pour bloquer les adresses IP comportant trop d'échecs de tentatives de connexion. Pour les services et les paquets pris en charge, reportez-vous à l'aide de DSM. |  |  |  |  |  |  |  |
| Services de fichiers  | Activer le blocage auto                                                                                                    |  |  |  |  |  |  |  |
| Utilisateur et groupe | Une adresse IP sera bloquée si elle atteint le nombre d'erreurs de tentatives de connexion dans le délai de temps inscrit ci-dessous.                                                    |  |  |  |  |  |  |  |
| Domaine/LDAP          | Tentatives de 10                                                                                                    |  |  |  |  |  |  |  |
|                       | Sour (minutes) : 5                                                                                                    |  |  |  |  |  |  |  |
| Connectivité          | Activer l'expiration des blocages                                                                                                    |  |  |  |  |  |  |  |
| Accès externe         | Quand l'expiration de blocage est activée, les adresses IP bloquées seront débloquées après le nombre de jours entré ci-dessous.                                                         |  |  |  |  |  |  |  |
| Réseau                | Débloquer après 0                                                                                                    |  |  |  |  |  |  |  |
| Sécurité              |                                                                                                    |  |  |  |  |  |  |  |
| Terminal & SNMP       | Créer et gérer une liste d'autorisation pour ajouter des adresses IP auxquelles vous faites confiance, ou une liste de blocage pour empêcher que certaines adresses IP ne se connectent. |  |  |  |  |  |  |  |
|                       | Autoriser/Bloquer la liste                                                                                                    |  |  |  |  |  |  |  |
| Systeme               | ∧ Protection DoS (Denial-of-Service)                                                                                                    |  |  |  |  |  |  |  |
| Centre d'infos        | Interface riseau :                                                                                                    |  |  |  |  |  |  |  |
| Portail de connexion  | La protection DoS (déni de service) aide à éviter les attaques maiveillantes sur Internet.                                                                                               |  |  |  |  |  |  |  |
| Options régionales    |                                                                                                    |  |  |  |  |  |  |  |

#### Activation et paramétrage du Firewall intégré :

| Panneau de configuration |                                                                                                    | ? — 🖙 X            |
|--------------------------|----------------------------------------------------------------------------------------------------|--------------------|
| 1 Q Recherche            | Sécurité Compte Pare-feu Protection Certificat Avancé                                                                           |                    |
| ∧ Partage de fichiers    | Général                                                                                                    |                    |
| Dossier partagé          | ✓ Activer le pare-feu                                                                                                    |                    |
| Services de fichiers     | ✓ Activer les notifications du pare-feu                                                                                         |                    |
| 👱 Utilisateur et groupe  | M'avertir guand des applis ou services sont blogués par le pare-feu et fournir l'option de débloguer ce service ou cette appli. |                    |
| Domaine/LDAP             | Profil du pare-feu                                                                                                    |                    |
| △ Connectivité           | Personnalisez votre profil de pare-feu.                                                                                         |                    |
| 💊 Accès externe          | Profil du pare-feu : default • M                                                                                                | odifier les règles |

# Désactivation du protocole IPV6 (non géré par le Firewall sur ce NAS) :

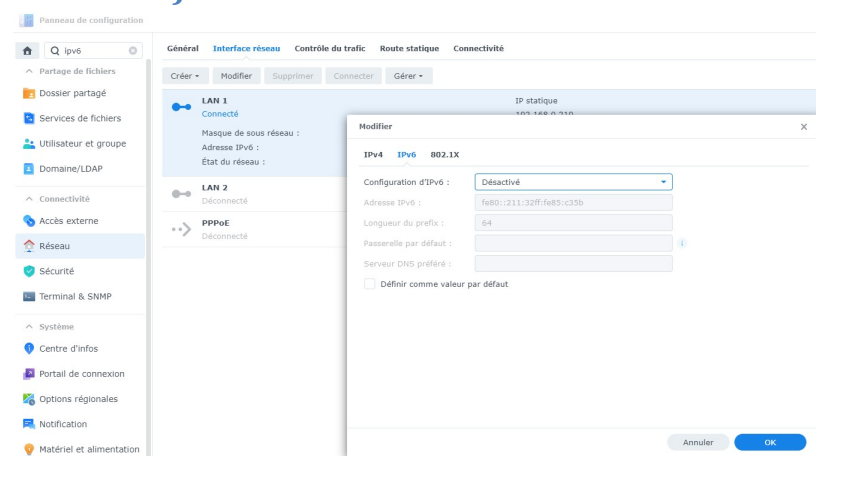

Installation et mise à jour d'un antivirus (installaiton par un

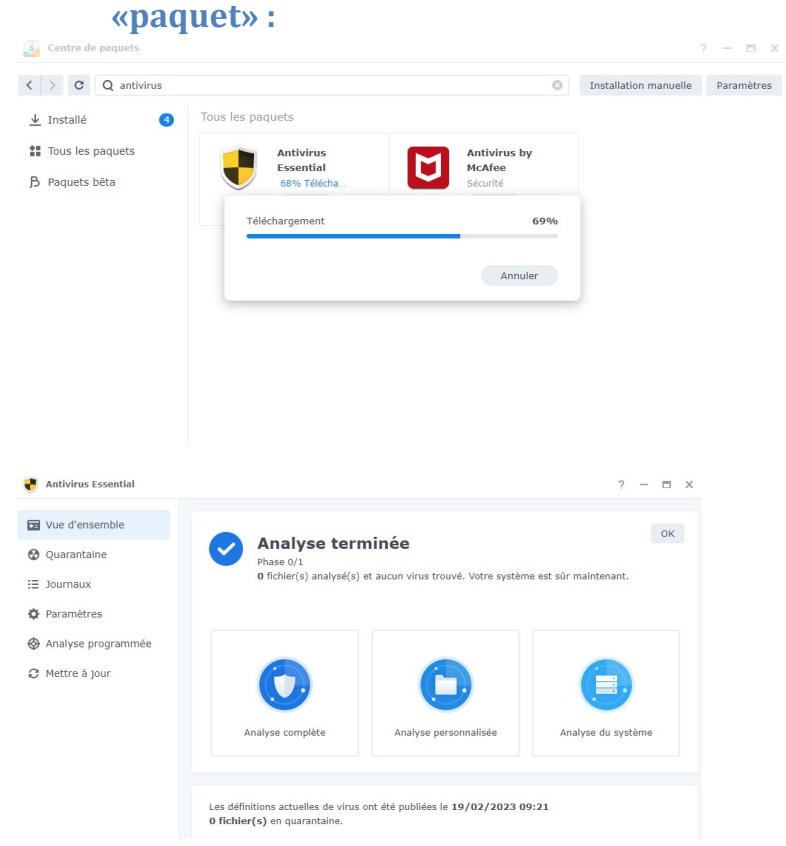

**Paramétrage du chiffrement automatique des dossiers et fichiers :** HOS4mdpBE

#### Création d'un utilisateur :

Jean mdp : Sairien\_123

# Création d'un répertoire pour cet utilisateur (Droits de lecture/ecriture) :

## Vérification de l'accès (par lecteur réseau) au répertoire de cet utilsateur :

Wordpress : HOS4mdpBE\* Bdd : wordpress Compte utilisateur bdd : wordpress\_user Mdp : HOS4mdpBE\*